## Appendix G: Mapping 101 - Joining Census data for beginning GIS users

## Mapping 101: Joining Census Data for Beginning GIS Users

In order to create an effective extreme heat plan for a community, it is critical to understand the local demographic and social make-up, and identify the more vulnerable or at-risk populations. In 2012, the Minnesota Department of Health (MDH) developed statewide maps of five demographic characteristics provided by the U.S. Census Bureau, including: percentage of population less than five years old, percentage of population 65 years old or older, percentage of elderly (65 year old and older) living alone, percentage of population with a high school degree or less, and percentage of population living below the poverty level. The data was mapped for all of the county subdivisions in the state (i.e., cities, townships, and unorganized territories).

For some communities with larger populations, it may be beneficial to create their own maps at smaller geographic detail, such as census tracts. Additionally, some communities may want to create their own maps using other variables besides the five characteristics mapped by MDH. The following tutorial will walk GIS users through the process of downloading Census data and joining the data to corresponding shapefiles. The tutorial walks through the process using census tracks, but the same method would be applied for any other geographic unit. This tutorial is recommended for persons with some existing familiarity with how ArcGIS software works; it is not intended to teach a person how to use ArcGIS.

## 1 Go to http://factfinder2.census.gov/

2 Select the Geographies sidebar button in the left column. A new selection box will open over the main webpage on your screen.

| U.S. Census                                                             | s Bureau                                                                                                    |                                                                                                    |                                                                                                    |                                                                                                    | FactFit                     | nder          |  |  |  |
|-------------------------------------------------------------------------|----------------------------------------------------------------------------------------------------|----------------------------------------------------------------------------------------------------|----------------------------------------------------------------------------------------------------|----------------------------------------------------------------------------------------------------|-----------------------------|---------------|--|--|--|
| -                                                                       | HINAT HE PHONES                                                                                                    |                                                                                                    |                                                                                                    | frede                                                                                                    | fundings. FADs. General Se  |               |  |  |  |
| Search - Use the op                                                     | ptions on the left (search, topics, ge                                                                                                    | ographies,) to find the data y                                                                                                    | ou're looking                                                                                                    | g for                                                                                                    |                             |               |  |  |  |
| Your Salactions                                                         | Search Results: 1.25 of 4.54                                                                                                    | 5                                                                                                    |                                                                                                    |                                                                                                    |                             |               |  |  |  |
| "Your Selectors' is enjrig                                              | Selected Diver 1                                                                                                    | Downed   % Company   12 O                                                                                                    | 141 M                                                                                                    |                                                                                                    |                             |               |  |  |  |
| Search within Results for                                               |                                                                                                    |                                                                                                    |                                                                                                    |                                                                                                    |                             |               |  |  |  |
|                                                                         | 0 1 1de                                                                                                    |                                                                                                    |                                                                                                    | 3 Delayert                                                                                                    |                             | Abrest        |  |  |  |
|                                                                         | F Di-1 Parts of Care                                                                                                    | a Papalater per manag Characteration 2016                                                                                                    |                                                                                                    | 2010 Demogra                                                                                                    | you, hy he 17               | 0             |  |  |  |
| Tapes Q                                                                 | And Company and And                                                                                                    | and the second second s                                                                                                    |                                                                                                    |                                                                                                    |                             | 0             |  |  |  |
| Colorada a                                                              | Astess 5                                                                                                    | inte internet in the second second second second second second second second second second second second second                                                                                                    |                                                                                                    |                                                                                                    |                             |               |  |  |  |
| States Charles (more). 1                                                | Enter a goography name or use the                                                                                                    | Geography Filter Options below:                                                                                                    | -                                                                                                    |                                                                                                    |                             |               |  |  |  |
|                                                                         | The second second |                                                                                                    |                                                                                                    |                                                                                                    |                             |               |  |  |  |
| Population Groups                                                       | Coner a pergraphy name production                                                                                                    | Reading County                                                                                                    | 0                                                                                                    |                                                                                                    |                             |               |  |  |  |
| Population Groups<br>(Inclusionally,)                                   | Viar Geography Hors                                                                                                    | Select prographies to add to Your                                                                                                    | Selections                                                                                                    |                                                                                                    |                             |               |  |  |  |
| Population Groups<br>(Inclusion Groups)<br>Industry Codes.              | Enter a periority name invaluence Your Geography Henris Your Geography Henris a entry                                                                                                    | Select prographies to add to Your<br>Concepts Research 120 or 610                                                                                                    | Selectores                                                                                                    |                                                                                                    | per pe                      | or 🖬          |  |  |  |
| Population Groups<br>(sectionetry,)<br>Industry Codes<br>(sect)         | Enter a georgraphy states (replaces) Vian Georgraphy Fibers Vian Georgraphy Fibers Georgraphy Fiber to entyl                                                                                                    | Select geographies to all to Your<br>Company Results: 1 21 of 670<br>Selected & Add ( ) ( ) Ch                                                                                                    | Selections<br>US<br>Inck All        C                                                                                                    | Seer Ad   E                                                                                                    | 1 1 1 1                     | 4 1           |  |  |  |
| Population Groups<br>(Incl. encentry,)<br>Industry Codes<br>(INC3,)     | Elimit a georgraphy many hosteria. Viar Geography Pitters Viar Geography Pitters Geography Pitter Systems Geography Type                                                                                                    | Select programme to add to Your<br>Compress Research 1 and 40 Your<br>Selected a data of the<br>Compress Research 1 and 1 and 1                                                                                                    | Salactions<br>Lite<br>All I I I I I I I I<br>Geographic Typ                                                                                                    | Deer Ad                                                                                                    | 4 🕅 1 2                     | 4 5           |  |  |  |
| Population Groups<br>(rest, streetly,)<br>Industry Codes<br>(IMCS,)     | Elimit a georgraphy many hostama. Viar Georgraphy Filters 'Viar Georgraphy Filters's entry Georgraphy Filter Stylenee Homory (5)                                                                                                    | Select programming to add to Your<br>Compression to add to Your<br>Compression and to Your<br>Compression and the Your<br>Compression Selection<br>Compression Selection                             | Selections<br>Selections<br>Selections<br>Selections<br>Geographic Type<br>Justice                                                                                                    | mer Ad Di                                                                                                    | - 10 Ja<br>4 <u>₹</u> 1 J   | 4 5           |  |  |  |
| Population Groups<br>(rest, elinesity,)<br>Industry Codes<br>(RACS,)    | Elimit a programme rearry location Vision Georgraphy Filters Georgraphy Filters Georgraphy Filters Georgraphy Filters Georgraphy Filters Georgraphy States (1) Tomes (1) Tomes (1) Tomes (1)                                                                                                    | Select geographics to add to Your<br>Select geographics to add to Your<br>Selected in Add in Selected<br>Geography Second In Selected<br>Comparestry Second In Second<br>Comparestry Second In Second<br>Comparestry Second In Second<br>Comparestry Second In Second In Second<br>Comparestry Second In Second In Second<br>Comparestry Second In Second In Second<br>Comparestry Second In Second In Second<br>Comparestry Second In Second In Second<br>Comparestry Second In Second In Second<br>Comparestry Second In Second In Second<br>Comparestry Second In Second In Second In Second<br>Comparestry Second In Second In Second In Second<br>Comparestry Second In Second In Second In Second<br>Comparestry Second In Second In Second In Second In Second<br>Comparestry Second In Second In Second In Second In Second<br>Comparestry Second In Second In Second In Second In Second<br>Comparestry Second In Second In Secon                                                                                                    | Selectores                                                                                                    | Sever Add                                                                                                    | - 10 10<br>4 <u>¥</u> 1 3   | or 📰          |  |  |  |
| Population Groups<br>(real, strength, -)<br>Industry Codes<br>(NACS, -) | Elimit a greepagety many leaders. Vear Geography Filters Vear Geography Filters Geography Filters Geography Filters Geography Filters Geography Filters Geography Filters Geography Geography Geogr                                                                                                    | Select geographies to add to Your<br>Geographic transmit i court of the<br>Selected in Add in the<br>Geographic transmit i court of the<br>Geographic transmit i court of the<br>Geographic transmit i court of the<br>Court of the Selected The<br>Add Series within Joint The<br>International The<br>Add Series within Joint The<br>Court of the Selected The<br>Add Series within Joint The<br>Selected The Selected The Selected The<br>Selected The Selected The Selected The<br>Selected The Selected The Selected The<br>Selected The Selected The Selected The Selected The<br>Selected The Selected The Selected The Selected The<br>Selected The Selected The Selected The Selected The Selected The<br>Selected The Selected The Selected The Selected The Selected The Selected The<br>Selected The Selected The Selec                                                                                                    | Selections<br>Constructions<br>Construct                                                                                                    | See Add                                                                                                    | - per pa<br>4 (≝ 2 3        | or 📰          |  |  |  |
| Population Groups<br>(real, elinestry,)<br>Industry Codes,<br>(plaCS,)  | Ether a group gale runne (version) Voor Geography Filters Voor Geography Filters Congregaty Filters Geography Filter Colores Geography Filter Colores Goography Filter Colores Goography Filter Colores Goography Filter Colores Goography Filter Colores Goography Filter Colores Goography Filter Colores Goography Filter Colores Goography Filter Colores Goography Filter Colores                                                                                                    | Select geographies to add to Your<br>Charge garg Streams 1 220 of 410<br>Selected a data a a<br>Congregate Sense 2<br>Congregate Sense 2<br>Congregate Sense                                                                                                    | Selections<br>The selections<br>The selection of the selection of the selectio                                                                                                    | See At Dealer                                                                                                    | 4 <u>F</u> 1 2              | or 🖽<br>1.4.5 |  |  |  |
| Pepdetice Groups<br>reserves                                            | Extent a georgraphy matrix (values) Visar Georgraphy Filters Visar Georgraphy Filters except Georgraphy Filter Cyclines (c) Georgraphy Filter Cyclines (c) Georgraphy  | Attendence Chartier, 1                                                                                                    | Solections<br>Solections<br>Solect                                                                                                    | Seer At 3                                                                                                    | 9479<br>4 🖹 2 3             | 0 2           |  |  |  |
| Population Groups<br>statutionary,                                      | Ether a group calls years years years Vacial Congregative Filters Vacial Congregative Filters Vacial Congregative Filters Congregative Filters Con                                                                                         | Select geographies to add to Your<br>Select geographies to add to Your<br>Selected with 4.51 (a) of (a)<br>(b) (b) (b) (b) (b) (b) (b) (b) (b) (b)                                                                                                    | Solections<br>Solections<br>Solections<br>Sole<br>Sole | cent At<br>Cent Advant<br>Cent Cent<br>Cent Cent<br>Cent<br>Cent Cent<br>Cent<br>Cent<br>Cent Cent<br>Cent<br>Cen | - per pa<br>4 📱 2 3         | ue 💷          |  |  |  |
| Population Groups<br>statutions(s,)<br>industry Codes<br>stat(S,)       | Ether a group apply many logitums. Viair Europeaply Filters Viair Europeaply Filters Companying Filter 4 engls Group apply Filter 2006 Engls apply Filter 2006 Engls apply Filter 2006 Engls apply Filter 2006 Engls apply Filter 2006 Engls apply Filter 2006 Engls apply Filter 200 Engls apply Filter 200                                                                                                    | Select geographies to add to Your<br>Select geographies to add to Your<br>Selected & Add & C<br>Congraph Seman 3<br>Congraph Sema 3<br>Congraph Sema 3                                                                     | Selections<br>Selections<br>CENT<br>Comprised Type<br>Date<br>Date<br>Date<br>Date<br>Date<br>Date                                                                                                    | Deer At Book                                                                                                    | . jed ja<br>≮ ∦ 2 3         | 94 E          |  |  |  |
| Pepdation (in ragin<br>rain examp)<br>Industry Codes<br>(IntCS)         | Elimit a groupidity matrix (variation) Viair Canography Filters Viair Canography Filters Viair Canography Filters Viair Canography Filters Companying Filter Companying Filter                                                                                                    | Select geographies to add to Your<br>Select geographies to add to Your<br>Selected & Add & Do of<br>Compression Selection<br>Compression Selection<br>Compression Selection<br>Compression<br>Compression | Selections<br>Selections<br>CENT<br>Comprised Type<br>Comprised Type<br>Date<br>Date<br>Date<br>Date<br>Date<br>Date<br>Date                                                                                                    | 0 0 0 0 0 0 0 0 0 0 0 0 0 0 0 0 0 0 0                                                                                                    | . juri ja<br>≮ <u>₹</u> 2–3 | 4 5           |  |  |  |

## 3 Use the Filter Options or Search function to search for the desired geographies.

- a. First filter for the smallest desired geography (i.e. Census Tracts)
- b. Use Filter options again to filter further and narrow selected geographies (i.e. Census Tracts within Place).
- c. Once geographies have been found, select and click Add at the top of Geographic Results and close the Selecting Geographies window by clicking the "X" in the top right corner.

Next narrow down variables by searching through Topics sidebar button on the left column. Select the desired variables by checking the box next to the variables you want to download in the main selection screen. Once all variables have been selected click Download from the Search Results menu. If the file is small enough it will give you the option of opening it as a Microsoft Excel file. If the file is large it will automatically download as a zip file. Select Open from the File Download prompt window.

| Total Solucions                        | Meech Results: 1.25 of 2013 per page: 19 to |             |                                                                                                    |                                                                                                    |      |  |  |  |  |  |
|----------------------------------------|---------------------------------------------|-------------|----------------------------------------------------------------------------------------------------|----------------------------------------------------------------------------------------------------|------|--|--|--|--|--|
| Churty<br>Interests Churty, Mereaula O | 540                                         | n.int       | 🖟 Vere   🖸 Deserved   🦌 Constant   🖄 Over All 🛛 🚱                                                        | 4 1 2 3                                                                                                    | 4.5  |  |  |  |  |  |
| cover all exercising                   | 1 com                                       | ø :         | tas 1                                                                                                    | Detaeet 2                                                                                                    | Aber |  |  |  |  |  |
| Search within Results Inc.             | Г                                           | 384         | Portic at Severa Psycamic and musing Characteristics 2015                                                | 2010 Deregraphic Public SF                                                                                                    | 0    |  |  |  |  |  |
|                                        | E                                           | 107-01      | Server Hump Devictments, 2019                                                                            | 2010 SP1 10P5 Date                                                                                                    | 0    |  |  |  |  |  |
|                                        | F                                           | 101.HZ      | Tenure, Household Scie, and Age of HouseHolder, 2010                                                     | 2010 3P1 109% Date                                                                                                    | 0    |  |  |  |  |  |
| Taxes D -                              | 10                                          | 101-00      | Investmit Payceller and Household Type by Tanune 2010                                                    | 2010 SP1 1075 Date                                                                                                    | 0    |  |  |  |  |  |
| C Renau                                | I.C.                                        | 11.91       | Age linups and Sec. 2010                                                                                 | 2010.5P1 100% Date                                                                                                    | 0    |  |  |  |  |  |
| A Baron Count Estimate                 | C                                           | 117.<br>F18 | Presence Caller by Tate 2010                                                                             | 2010 DP1 102% Dete                                                                                                    | 0    |  |  |  |  |  |
| H. Age Group<br>E. Diseksky            | r.                                          | 97.<br>PT1  | Prosting and Families 2018                                                                               | 2010 SF1 100% Dela                                                                                                    | 0    |  |  |  |  |  |
| 8. Educations<br>2. Englisylverid      | r                                           | 107.<br>912 | Musered Redenity and Dray Garley Republic 201                                                            | 2010 SP1 100% Dels                                                                                                    | 0    |  |  |  |  |  |
| it besite & farmings<br>it Langeage    | r.                                          | 107<br>P13  | Drog Guehen Republic to See, Apr. and Type of Drog Quehen. 2013                                          | 2010 SP1 100% Date                                                                                                    | 0    |  |  |  |  |  |
| # Dright-                              | T                                           | 0140        | Timple Track of mar and Sec 2018                                                                         | 2010 SF1 10(% Dele                                                                                                    | 0    |  |  |  |  |  |
| 8 Population Change                    | Г                                           | 127.8%      | Name and Trapano or Lates Dript, 2010                                                                    | 2010 SP1 100% Date                                                                                                    | 0    |  |  |  |  |  |
| it Race & Stheinty                     | 1                                           | 121.04      | Revel, Contributions of Two Rades, and Roll Repairs of Laters 2010                                       | 2010 SP1 10/% Date                                                                                                    | 0    |  |  |  |  |  |
| ± Relationship                         | E                                           | 11.25       | Reparkanse ty in Contemptor: 2018                                                                        | 2010 SP1 100% Date                                                                                                    | 0    |  |  |  |  |  |
| 2 Percent                              | 10                                          | 17.04       | Rana Asire or in Contendent and Pagante of Laten. 2018                                                   | 2010 SF1 120% Date                                                                                                    | 0    |  |  |  |  |  |
| 8 Business and Industry<br>8 Tear      | r.                                          | 41.01       | Next Assuring for the Analyza' totax and Alasta Satis Reputation by Senited Trilling 2010                | 2010 SP1 100% Date                                                                                                    | 0    |  |  |  |  |  |
| # Product Type                         | 1                                           | 17.09       | Name Property for the Autor Propagator by Sampling Categories 2011                                       | 2010 SF1 128% Date                                                                                                    | 0    |  |  |  |  |  |
| IR Detenet                             | E.                                          | 11.09       | Race Reporting for the frame has well and Other Parcels Internet Reputation by<br>Selected Composed 2010 | 2010 371 100% Date                                                                                                    | 0    |  |  |  |  |  |
| P' foliale estives produite 🔘          | r                                           | ITA.        | Name, Manageria or Labor, Age. and Manada December 2018                                                  | 2010 Secletrating Data SF<br>(PL 94-171)                                                                                                    | 0    |  |  |  |  |  |
| Geographies                            | Π.                                          | -           | OCERANCY STATUS                                                                                          | 2010 Redentising Data SF<br>(70, 94-171)                                                                                                    | 0    |  |  |  |  |  |
|                                        | 100                                         | 12210       | and the last                                                                                             | Includence of the local division of the local division of the loca |      |  |  |  |  |  |

5 Open the Excel file (unzip the zipped file first if necessary). The goal now is to condense all column headers down to <u>one</u> row. Rename the columns of data you want to keep with a maximum of 8 characters (e.g. "Total Population" would become "TOTALPOP"). Then delete any remaining column header rows.

| 1.1        |                                                                                                    |            |                 |                |            | -          | ar a pr    | DeDel Con        | hered cost  | i - Martin | Die Collec  |             |            |               |             |              |
|------------|----------------------------------------------------------------------------------------------------|------------|-----------------|----------------|------------|------------|------------|------------------|-------------|------------|-------------|-------------|------------|---------------|-------------|--------------|
|            | 100                                                                                                    |            | un Pap          | Lapsus         | Company of | Cars .     | Apropus .  | TOTAL CO.        |             |            |             |             |            |               |             |              |
|            | <b>1</b>                                                                                                    | Califeri   | - 34            | · A .          |            |            | 1200       | the first        | Seven       |            |             | N 8         | 8 H        | 2-1-14        | · .         | 97 6         |
| 140        | Aprile                                                                                                    |            | t - 1111 - 1    | A . A          |            | 10.000     | · Dilate   | and in the start |             |            | 1.00        | itural fo   | mat Cas    | Pa Dete       | ··· ·       | Tert & to    |
| 53         | 1                                                                                                    | 1.0        |                 |                |            |            |            |                  |             |            | Further     | ating + pr1 | 104 - 3544 | T BITOM       | a. G.       | Film - Se    |
| eted ju    | Part of the local division of the local division of the local divi | -          |                 |                |            |            |            |                  | · · ·       |            |             |             | •          |               | _           | 191/18       |
| 11         |                                                                                                    | 1          | • 0             | A              |            |            |            |                  |             |            |             |             |            |               |             |              |
| -          | 4 A                                                                                                    |            | . C             | . D.           |            | 1          | - 6        | ×                | 1           | 1          | - C.        | - L.'.      | M          | N             | 0           | P            |
| 14         |                                                                                                    | -          |                 | 5001           | 9001       | 5002       | 5062       | 5003             | 5001        | 5004       | 5004        | 5005        | 3005       | 3004          | 1006        | 3007         |
| <b>-</b> 8 | 2                                                                                                    |            |                 | SEX AND        | LIEK WAD   | THEX AND   | FIER AND   | I SEX AND        | ISEX AND    | FIER AND   | SEX AND     | TEX AND     | THEN AND   | ISEX AND      | FIER AND    | FIER AND     |
| - H        |                                                                                                    |            |                 | Total pep      | Total pep  | Tatal pop  | Total pop  | Tetal pep        | Tintal pop  | Tetal pep  | Total pop   | Total pop   | Tetal pop  | a Tortal prop | Tonal pop   | a Tetal: pog |
| - B        |                                                                                                    |            |                 |                |            | Turget 2.5 | conder 5 y | +210.9 yes       | 12 20 9 Yes | 1010 14 p  | 131 TO 34 Y | (12 in tak  | 12 10 19 1 | 4 20 10 28 Y  | CAD TO DA N | 122 20 128)  |
|            |                                                                                                    |            |                 |                |            |            |            |                  |             |            |             |             |            |               |             |              |
| - 6        |                                                                                                    |            |                 |                |            |            |            |                  |             |            |             |             |            |               |             |              |
| . 8        | a sen is                                                                                                    | 680.40     | Dirt.due        | ( within       | when:      | HODI       | where      | when             | HODE        | when .     | HINES       | within .    | when a     | 1000          | +0002       | where a      |
|            |                                                                                                    | 102        | 610             | Number         | Percent    | feurniter. | Parcent    | Rumber           | Partant     | Number     | Percent     | Number      | Parcent    | Number        | Pancent     | Number       |
| - 6        | 10000                                                                                                    | B.F 27066  | A Blooming      |                | 100        | 4505       | 5.4        | 4394             | 8.1         | 401        | 5.4         |             | 3.4        | 4047          | 1.1         | 4. 427       |
|            | 1 140000                                                                                                    | 0.0 J70794 | a areek/un      | 80104          | 100        | 2874       | 4.1        | 1294             | 21          | 2054       |             | 2540        | 1 21       | 219           | 11          | 248          |
|            | 180000                                                                                                    | out 17076  | il Brocklyn     | 1 75.765       | 100        | 4011       | 1.3        | 6181             | 1 8.3       | 5688       | 2.5         | 5523        | 7.1        | 3254          | 6. 6.9      | 5.60         |
| - 6        | 1 100000                                                                                                    | 0.2 171084 | 4 Changlin      | 21081          | 100        | 1401       | 6.4        | 1.1548           | 6.1         | 1000       | 8.2         | 1912        | 8.1        | 1429          | 5.0         | 1 544        |
| 5          | 4 240000                                                                                                    | 0.0 17100  | 8 Charthage     | 21952          | 100        | 1310       | 5.7        | 1 2346           | 8.5         | 2234       | 9.9         | 100         | 8.1        | 1 194         | 1. 14       | 100          |
| - 8        | 18 140000                                                                                                    | 007 371314 | B Coroiran      | 1 1079         | 100        | . 352      | - 43       | 141              | 6.3         | - 433      | 8,1         | 412         |            | 200           | 1 54        | 1 33         |
|            | 180000                                                                                                    | 0.0 17141  | & Crystal at    | 2715           | 100        | 3483       | 4.7        | 1296             | 5.0         | 3254       | 5.7         | 1208        | - M        | 1214          | 14          | 1 183        |
| 1          | 17 140000                                                                                                    | 0,7 17190  | 2 Dayton ci     | 4673           | 3.00       | 254        | 54         | 294              | 6.1         | 347        | 1.1         | 334         | 1. 74      | 210           | 1 34        | 6 22         |
| 12         | 18 140000                                                                                                    | 0.0 271514 | II Deephav      | < <u>384</u> 2 | 300        | 396        | 54         | 20               |             | 334        | 8.6         |             | (N         | , 304         | ()          |              |
| 1          | 19 140000                                                                                                    | 0.8 27181  | 8 Eden Prai     | NO757          | 300        | 8990       | 4.6        | 4104             | - 21        | 4560       | 2,3         | 4223        | . 6.5      | 2825          | 44          | 454          |
|            | 20 240000                                                                                                    | 0.7 171818 | II Sdina (P)    | 67943          | 100        | 2584       |            | 3406             |             | 3454       |             | 2943        | 3.5        | 1462          |             | 214          |
| 12         | 1 190000                                                                                                    | 0.0 27200  | B Excelsion     | 21.04          | 100        | 304        | 4.1        | 10               | - 61        | 309        | - 43        | 304         |            | 34            |             |              |
| and its    | 12 190000                                                                                                    | 0.2 17348  | 8 Golden V      | 20971          | 100        | 1097       |            | 1110             | 3.3         | 1137       | - 54        |             | 4.1        | 10            | M           | 1 123        |
|            | 28 280000                                                                                                    | 0.7 17256  | 2 Greenfiel     | - 2777         | 100        | 110        |            | - 390            |             | - 211      |             |             |            |               | - 44        |              |
| -14        | 190000                                                                                                    | 0.7 27294  | a Greenwo       |                | 100        |            | 1.1        |                  | - 41        | 40         | - 14        |             |            | - 21          |             |              |
| Proj.      |                                                                                                    | 0.0 17000  | to reprint of a | 2910           | 100        | 1.00       | - 11.3     | 100              |             |            |             |             |            |               | -           |              |
|            | 190000                                                                                                    | We take    | e mport :       | \$1990         | 100        | 1479       |            | 1008             |             |            |             |             |            | 1101          |             | 208          |

4

Next insert a column before Column A and name it TRACT or BLKGRP or BLOCK (if you downloaded Census Tracts, Block Groups, or Blocks, respectively). In the first cell below the title, insert the function "=RIGHT(B2,6)" and hit the Enter key. [If you downloaded block groups, use "=RIGHT(B2,7); if you downloaded blocks, use "=RIGHT(B2,10]

| 1          | 0.18       |           |             |           | 0        | C. 10, 591. | Piline (Re | ead-Only - | Mosset   | Local .  |             |       |               |            | -0.0          | 100   |
|------------|------------|-----------|-------------|-----------|----------|-------------|------------|------------|----------|----------|-------------|-------|---------------|------------|---------------|-------|
| 100        | and Bear   |           | land. Fr    | renated 1 | -        | nitesi bis  |            |            |          |          |             |       |               |            |               | 20    |
| ITL A      | -          |           | 1000        |           |          |             | Tauk .     |            |          | . 184    |             |       | - Print       | χ.         | 37 40         |       |
| 44.        |            |           | 0 A A       |           |          | 10000       | · · · · ·  | 1000       |          |          | 1.104       | 1.00  | 2ª Drivis     | 10         | XI un         |       |
| The of     | 8.7.11     | 1 11 11   | g.A.        |           | 1. 18 18 | - In storps | A Center + | 3.15       | + (31.5  | Campbo   | and Provide | C 200 | - El romat    | - a -      | Set 2 Find    | 8     |
| Internet 1 |            | Fart      |             |           | Altera   | and .       |            | - there    | -        |          | Styles      |       | Cam           |            | Latting       |       |
| 50         | <i>.</i> - | - × -     | . J. 10000  | 7(82,6)   |          |             |            |            |          |          |             |       |               |            |               | _     |
| 4          |            | с.        | D           |           |          | 6           | 10         |            | 1.1      | K        | 4. 1.       | 54    | N             | 0          | P             | 0     |
| I TRACT    | iid.       |           | 660 1       | OTALPOIN  | UALE P   | ULESSS A    | 4.5109 8   | M_10to14 M | 15to17.M | 181019 M | 20 M        | 21    | M_22ho36.2    | 5 to 29 ye | 10 to 34 yr 3 | 15 to |
| 2 HRIGHT   | 2,6)       | 2.2 16+20 | Census Tri  | 3031      | 1519     | 116         | 129        | 118        | 85       | 45       | 19          | 20    | 79            | 116        | 119           |       |
| 2          | 0800000    | 1.718+20  | Census Tri  | 4569      | 2225     | 154         | 179        | 155        | 109      | 65       | 25          | -40   | .86           | 171        | 215           |       |
| 4          | G800000U1  | 2.716+20  | Census Tri  | 3173      | 1548     | 129         | 109        | 88         | 50       | 35       | 54          | 12    | 45            | 110        | 265           |       |
| 1          | 0800000U!  | 2.718+20  | Census Tri  | 4641      | 2325     | 207         | 125        | 104        | 54       | 47       | 25          | 23    | 83            | 223        | 264           |       |
| 6 ( )      | 0800000UT  | 2.718+20  | Census Tr.  | 2749      | 1375     | 94          | 72         | 59         | 45       | 23       | 12          | - 4   | 37            | 122        | 349           |       |
| 7          | 0800000U1  | 2.715+20  | Census Tri  | 2027      | 970      | 74          | 56         | 41         | 29       | 16       | 4           | 13    | 44            | 133        | 136           |       |
| 6 ( )      | 0800000U1  | 2.718+20  | Census Tr.  | 2335      | 1185     | 113         | 107        | 76         | 35       | 10       | 34          | 20    | 70            | 127        | 111           |       |
| K)         | 0800000011 | 2.718+20  | Census Tri  | 1427      | 605      | 36          | 92         | 74         | 45       | 26       | . 9         | 5     | 27            | 52         | 30            |       |
| D          | 0800000./1 | 2.715+20  | Census Tri  | 2250      | 1109     | 79          | 67         | 38         | 15       | 27       | - 14        | 17    | 88            | 181        | 131           |       |
| T          | 0800000Ut  | 2.716+20  | Census Tri  | 2583      | 1229     | 132         | 117        | 119        | 87       | 50       | 29          | 23    | 66            |            | 101           |       |
| 12         | 0800000U!  | 2.718+20  | Census Tri  | 1812      | 889      | 78          | 86         | - 11       | -41      | 30       | 12          | 34    | 26            | 83         | 51            |       |
| CR (       | 0800000U1  | 2.71E+20  | Census Tr.  | 2138      | 1025     | 118         | 135        | .97        | 73       | 61       | 28          | 16    | 44            |            | 54            |       |
| 14         | 0800000U!  | 2.710+20  | Census Tr.  | 4768      | 2503     | 26          | 20         | 13         | 10       | 160      | 308         | 337   | 731           | 395        | 162           |       |
| 15         | 0800000Ut  | 2,71E+20  | Census Tr.  | 3166      | 2685     | 83          | .65        | 35         | 26       | 24       | 30          | 23    | 109           | 180        | 121           |       |
| 16         | 0800000.11 | 2.718+20  | Centus Tri  | 3198      | 1881     | 149         | 107        | 81         | -40      | 44       | 25          | 43    | 140           | 223        | 177           |       |
| 17         | 0800000U1  | 2.718+20  | Census Tr.  | 3828      | 2057     | 66          | 40         | 23         | 13       | 25       | 20          | 46    | 271           | 528        | 294           |       |
| 18         | 0800000U!  | 2,718+20  | Census Tri  | 2618      | 3418     | 77          | 49         | 40         | 19       | 38       | 21          | 25    | 163           | 390        | 221           |       |
| 7          | 0800000U1  | 2.718+20  | Census Tr:  | 1093      | 886      | 80          | 66         | 39         | 33       | 24       | 17          | 26    | 72            | 102        | 110           |       |
| 9          | 0800000U!  | 2.716+20  | Census Tr.  | 3394      | 1728     | 61          | 33         | 29         | 3.8      | . 9      | 10          | 24    | 215           | 446        | 219           |       |
| 4          | 000000Uf   | 2.716+20  | Census Tri  | 4534      | 2379     | 183         | 112        | 67         | 33       | 45       | 22          | 43    | 189           | 385        | 301           |       |
| 12         | 0800000U1  | 2.71E+20  | Census Tri  | 2221      | 1195     | 119         | 101        | 84         | 40       | 43       | 29          | 23    | 82            | 178        | 344           |       |
| 13         | 0900000U!  | 2.716+20  | Census Tr.  | 2720      | 1494     | 147         | 109        | 81         | #2       | 51       | 30          | 19    | 132           | 292        | 165           |       |
| 18         | 0800000UT  | 2.718+20  | Census Tr.  | 4396      | 2220     | 233         | 200        | 128        | 70       | 51       | 32          | 15    | 138           | 306        | 258           |       |
| 25         | 0800000U1  | 2.715+20  | Census Tri  | 3083      | 1559     | \$72        | 125        | 108        | - 54     | 38       | 24          | 22    | 113           | 172        | 163           |       |
| 26         | 0800000U1  | 2.718+20  | Census Tr.  | 3436      | 2586     | 154         | 116        | 112        | 71       | 28       | 17          |       | 60            | 173        | 199           |       |
|            | NC 10 SF1  | P12 / 23  | America for | 1964      | + 1 11   | 144         |            | 101        | 104      | 10.00    | - * j       |       |               |            |               | 1.1   |
| Contract   |            |           |             |           |          |             |            |            |          |          |             |       | (11 12 12 · · | 100.0      |               | -     |

Appendix G

6

- 7 Drag the formula all the way down the column (or double click in the lower right corner of the cell for the same effect). Next select the entire column by clicking on column header "A". Right click on "A" and select Copy. Right click on "A" again and select Paste as Special. Select Values as your Paste as Special option. Then save and close the Excel spreadsheet or CSV file as an Excel spreadsheet.
- 8 Download the Census TigerLine shapefiles. Use 2000 shapefiles for Census 2000 and American Community Survey estimates through 2009. American Community Survey estimates from 2010 and later and for Decennial 2010 Census, use 2010 TigerLine shapefiles.
  - a. Download files here: http://www.census.gov/geo/www/tiger/index.html
  - b. Click 2010 Tigerline shapefiles main page
  - c. Under Download select FTP site like under Download by State.
  - d. Select Minnesota
  - e. Select Directory 27
  - f. Select tl\_2010\_27\_tract10.zip
  - g. In File Download select Save and save the zip file in the same folder as Excel data.
  - h. Unzip the folder.

A Tip: After unzipping the data, open the file in Microsoft Excel. Ensure that field names have no spaces (use an "\_" or "-" instead). Also, remove any extraneous rows of field names; ArcMap can only read ONE row of field names.

9 Open ArcMap and click "Add Data". Add both the TigerLine shapefile and the spreadsheet you modified with Census Data.

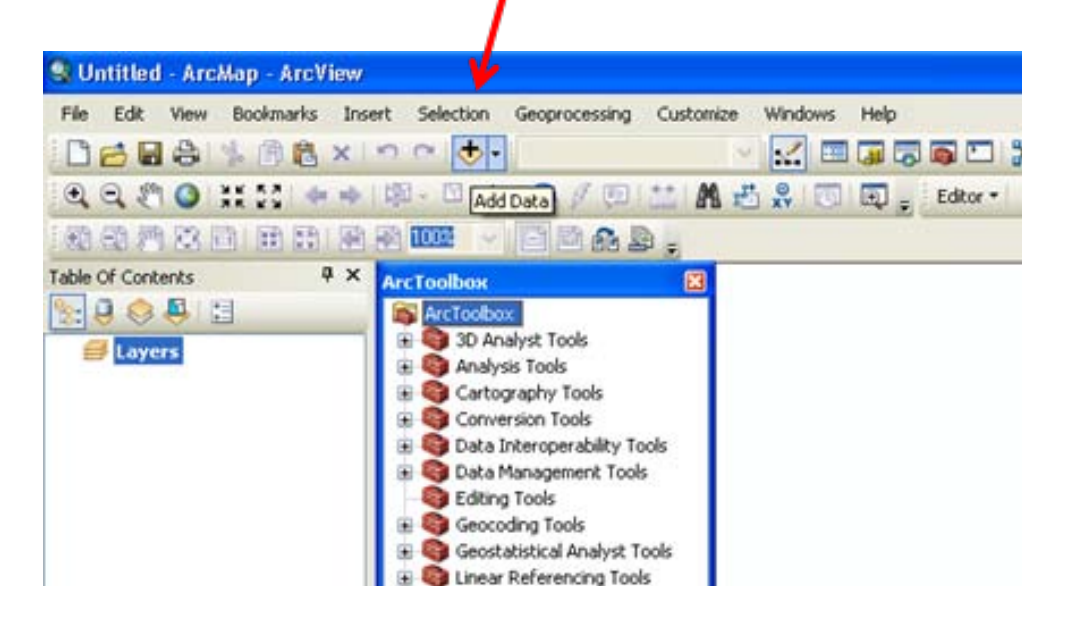

10 Right-click the shapefile and select "Joins & Relates" and then "Join . . ." You should get a window that looks like this:

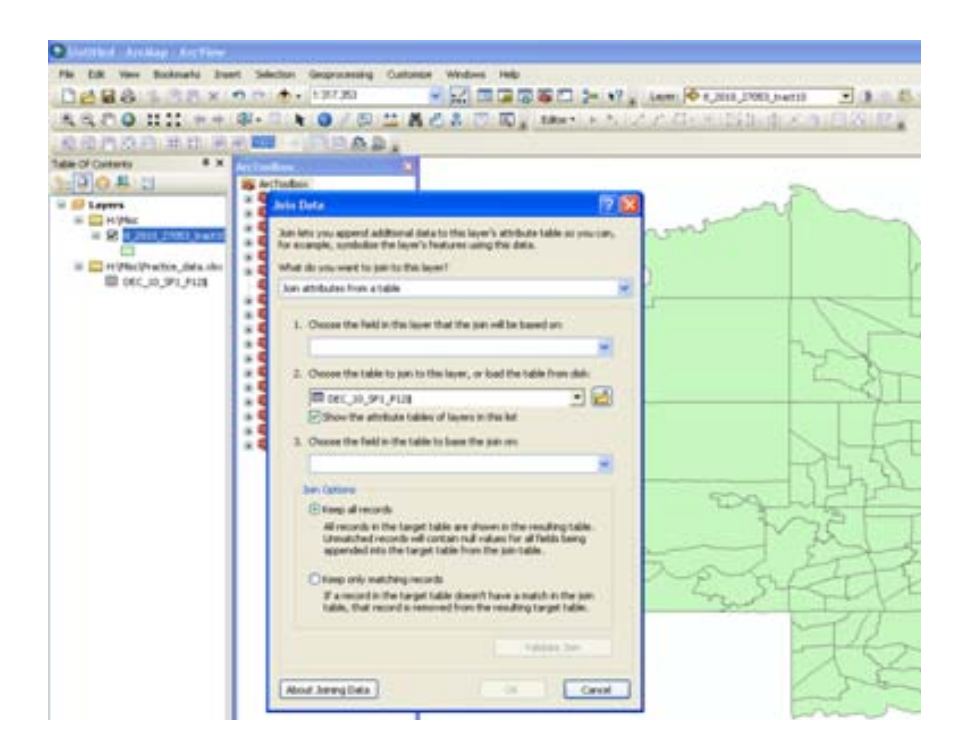

- 11 In dropdown "1." select "TRACTCE10"; in dropdown "2." make sure your worksheet is selected; in dropdown "3." select "TRACT". Keep all records should be selected. Then click 'OK'.
- 12 Now if you right-click on the shapefile and select "Open Attribute Table" you should see the Census data joined to the shapefile. The shapefile may contain more attributes than your Census worksheet, in which case you will have some fields that say "NULL".

13 Make the Join permanent: right-click the shapefile again and select "Data" and then "Export Data". Save the new shapefile with the joined Census data.

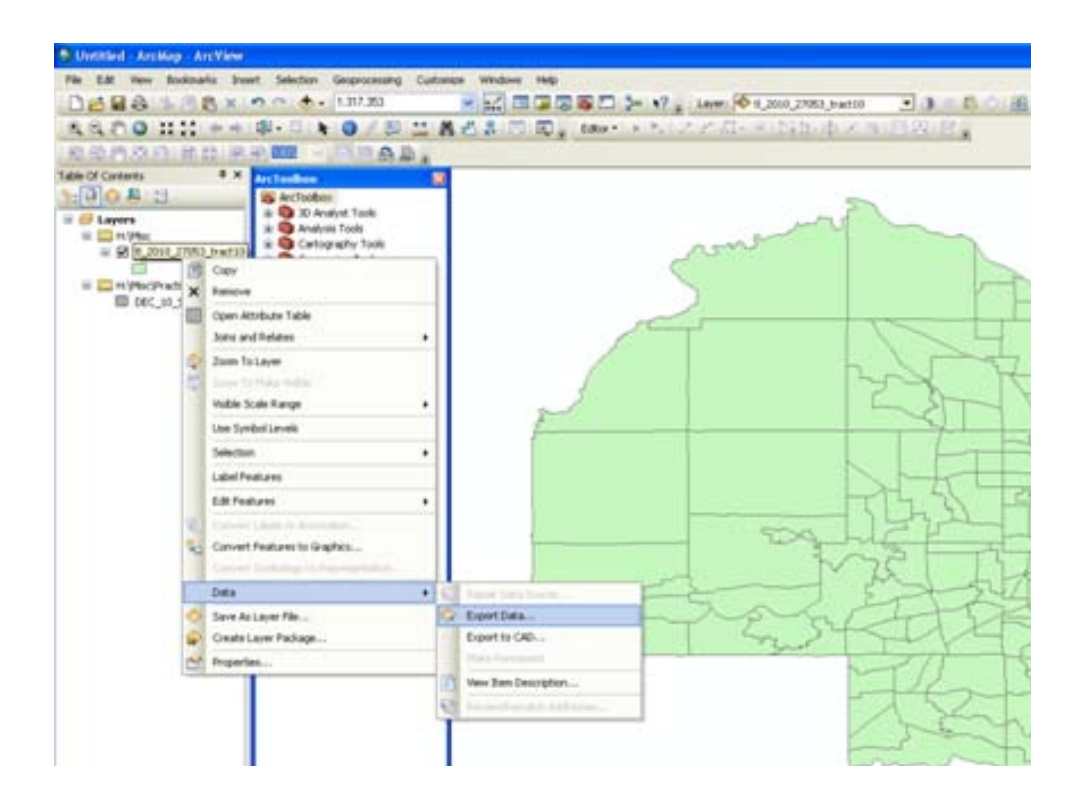

14 Finally you are ready to make the map. To show your variables, double-click the newly created shapefile. This will open the Layer Properties window. Select the tab called Symbology. Within Symbology, select the option on the right for Quantities, and then select Graduated Colors.

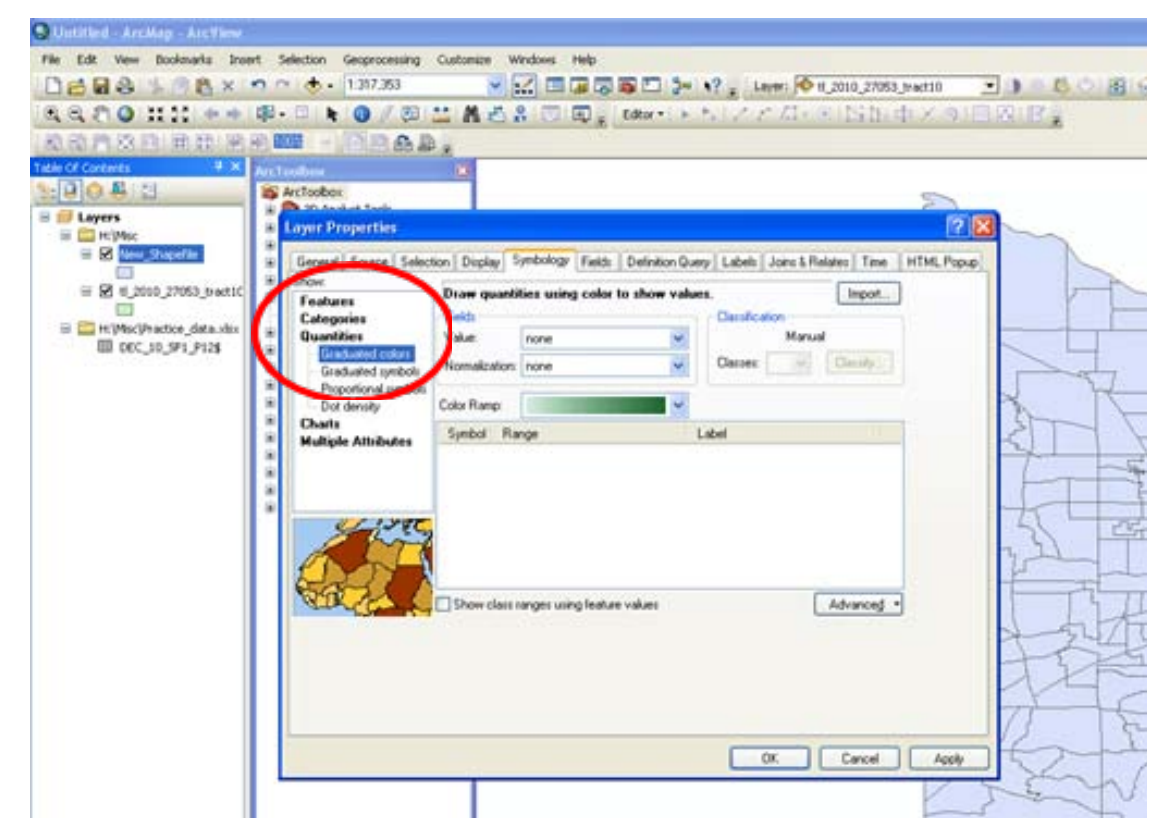

15 Now choose the variable you want to display in the Value dropdown (e.g. [Male]). You can normalize the data (create a ratio or percentage) by adding another variable to the Normalization dropdown. For example, you could show number of males less than 5 years old as a true count or you could normalize it by adding the total number of males in the Normalization dropdown to get a ratio of the percent of males that are less than 5 years old. Then select the Color Ramp of your choice and click OK. Next select the Classify button. Choose Natural Breaks or Quantile, then click OK. Select the number of Classes (or groups) of data you want to display ("Classes"> 4). Your map might look something like this:

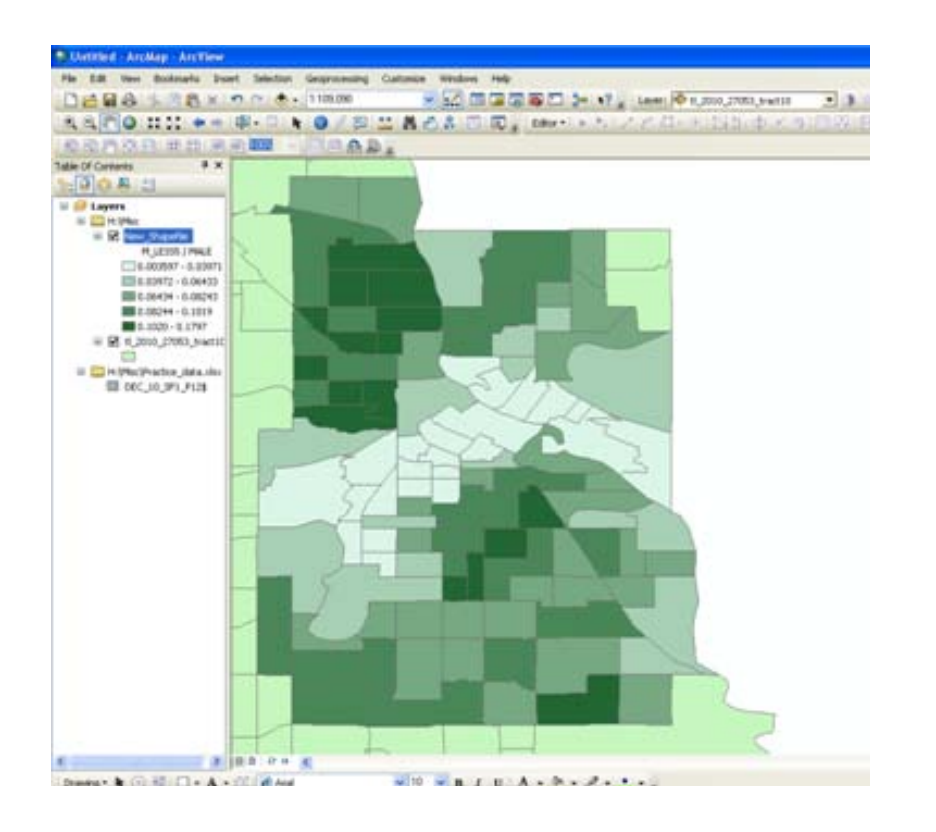

16 In the View dropdown, select Layout View. Uncheck any shapefiles you do not want to show in the final map. Finally, go to the Insert dropdown and add a legend, north arrow and scale bar.